## Innsjekking online for MSC Cruises

1. Her kan du sjekke inn hos MSC Cruises: https://www.msccruises.no/min-cruise/tilpass-bestilling

Du kan også laste ned appen deres og sjekke inn der.

Her må du logge inn med bestillingsnummeret ditt – det er oppgitt som "rederiets ref." ved siden av navnet ditt i bekreftelsen fra MyCruise.

Hvis du allerede har en konto hos MSC, kan du logge inn med eksisterende brukernavn og passord.

| Logg inn for å legge til utflukter å legge til utflukter, drikkepakker og mange andre tilleggsprodukter.<br>Vær oppmerksom på at navnet på kontoen din må stemme overens med navnet på bestillingen. |                                                                                                    |  |  |  |  |  |  |
|----------------------------------------------------------------------------------------------------|----------------------------------------------------------------------------------------------------|--|--|--|--|--|--|
| Velg ett alternativ under for å planlegg cruiset:                                                                                                    |                                                                                                    |  |  |  |  |  |  |
| MED BESTILLINGSNUMMER                                                                                                    | MED MIN MSC-KONTO                                                                                                 |  |  |  |  |  |  |
| Bestillingsnummer *                                                                                                    | . Diselant collect                                                                                                |  |  |  |  |  |  |
| 12345678                                                                                                    | <ul> <li>Oppdater dine personopplysninger</li> </ul>                                                              |  |  |  |  |  |  |
| Fornavn *                                                                                                    | <ul> <li>Fullfør betaling</li> </ul>                                                                              |  |  |  |  |  |  |
| Hans                                                                                                    | <ul> <li>Legg til utflukter, drikke og andre tilleggspakker</li> <li>Se cruiseinformasjon og reiserute</li> </ul> |  |  |  |  |  |  |
| Etternevn *                                                                                                    | ✓ Fullførsjekk inn                                                                                                |  |  |  |  |  |  |
| Hansen                                                                                                    | <ul> <li>Bli medlem av Voyagers Club for å samle poeng og nyte ekstra fordeler</li> </ul>                         |  |  |  |  |  |  |
| Ved å klikke på bekreft godkjenner du bestillingsvilkår                                                                                                    | Logg inn eller Registrer deg                                                                                      |  |  |  |  |  |  |

MIN BESTILLING

Vær oppmerksom på at i "Efternavn" skal det kun stå etternavn. Alle andre navn skal stå i "Fornavn".

Trykk deretter på Fortsett.

Hvis du har Æ, Ø eller Å i navnet ditt, skal disse skrives på følgende måte:

- Æ=AE
- Ø=OE
- Å=AA

| ∰ MSC                       |           |              | H pur cruise departs in 10 days |  |  |  |
|-----------------------------|-----------|--------------|---------------------------------|--|--|--|
| Plan My Cruise Web check-in |           |              |                                 |  |  |  |
| Expursions                  | Beverages | Spa & Beauty | internet, Photo and others      |  |  |  |
| EVOLUBRICALS                |           |              |                                 |  |  |  |

Trykk deretter på Web check-in.

Du vil nå se alle navnene på de reisende som står oppført på det respektive bestillingsnummeret. Du må trykke deg inn på hver enkelt person og fylle ut personlige opplysninger.

| Passenger: | Birth date:<br>12/02/1982 | MSC Voyagers Club:<br>Become a member | Your Progress:<br>Passerger data | Checker  |
|------------|---------------------------|---------------------------------------|----------------------------------|----------|
| Passenger: | Birth date:<br>14/08/1988 | MSC Voyagers Club:<br>Become a member | Your Progress:<br>Passenger data | Check-in |

## Select a passenger to checkin:

Hvis du allerede er medlem av MSC Voyager Club, vises medlemsnummeret ditt her. Hvis du ikke er medlem av MSC Voyager Club, kan du bli det ved å klikke på **Become a member**, som vist på passasjer 2 - se bilde ovenfor.

2. Når du har trykket på den oransje knappen Check-in, kommer du til denne siden:

| Personal in          | formatio           | n                     |                  |                          |                |                           |                            |
|----------------------|--------------------|-----------------------|------------------|--------------------------|----------------|---------------------------|----------------------------|
| Gender *             |                    | Place of birth *      |                  | Nationality *            |                | Language *                |                            |
| Male                 | ~                  |                       |                  | Danish                   | ~              |                           | ~                          |
| Please fill in the c | lata of the pe     | rsonal document that  | : you will use f | for the cruise. Click he | ere to check w | hich documents are accept | ted                        |
| Document             |                    | Passport Issued By *  |                  | Passport Number *        |                | Passport Issued Date *    | Passport Expiration Date * |
| Passport             | ~                  |                       |                  |                          |                | DD/MM/YYYY                | DD/MM/YYYY                 |
|                      |                    |                       |                  |                          |                |                           |                            |
| Please provide yo    | our personal r     | nobile phone number   | and e-mail.      |                          |                |                           |                            |
| Email *              |                    | Phone prefix *        |                  | Mobile number *          |                |                           |                            |
|                      |                    | +1                    | ~                | +1                       |                |                           |                            |
|                      |                    |                       |                  |                          |                |                           |                            |
| Please provide a     | relative/frien     | d that we can contact | in case of em    | ergency.                 |                |                           |                            |
| Name *               |                    | Phone prefix *        |                  | Mobile number *          |                |                           |                            |
|                      |                    | +1                    | ~                | +1                       |                |                           |                            |
| Use the same data t  | for all passengers |                       |                  |                          |                |                           |                            |

- 3. Du må fylle ut alle feltene under innsjekking online. Husk å ha følgende klart:
  - Personlig informasjon navn, fødselsdato, adresse m.m.
  - Passinformasjon passnummer, utstedelsesland og dato, samt utløpsdato.
  - Navn og telefonnummer til en nødkontakt for eksempel et familiemedlem eller en nabo.
    - Vær oppmerksom på at denne person ikke må være med på reisen.
  - Portrettbilde kan tas med smarttelefon eller lasts opp fra en fil.
    - Dette er ikke obligatorisk.

Du må fylle ut alle feltene med dine personlige opplysninger. Det er viktig at du husker å legge til "+47" i boksen foran alle telefonnumrene – *hvis du har norsk telefonnummer*.

Du kan krysse av i boksen nederst til venstre hvis du vil bruke samme kontakt- og nødkontaktopplysninger for alle passasjerene.

 Når du skal legge til adressen din, må du starte med å legge inn postnummeret og deretter trykke Find. Systemet finner selv frem til by, region og land. Du kan også legge til adressen til andre passasjerer i den første boksen (se bildet nedenfor), hvis dere deler bosted.

Hvis byen din ikke vises, vennligst velg en by i nærheten.

| ~ |
|---|
|   |
|   |
|   |

5. Under avsnittet **Travel with**, kan du fylle ut bestillings- og lugarnummer, hvis du reiser med noen andre, som bor i en annen lugar.

Da vet MSC at dere reiser sammen, selv om dere ikke bor sammen. Når feltene er lagt til, trykker du på den oransje knappen **Add**. *Hvis du reiser alene, skal dette feltet ikke fylles ut*.

| Travel With                                                                                |                                                                     |                                                     |                             |                   |                 |             |
|--------------------------------------------------------------------------------------------|---------------------------------------------------------------------|-----------------------------------------------------|-----------------------------|-------------------|-----------------|-------------|
| Booking Number                                                                             | Cabin Number                                                        |                                                     |                             | Add               |                 |             |
| Are you going to travel with fa<br>The assignment is not guarant<br><b>Booking number:</b> | mily and friends? Add<br>eed and the oboard st<br><b>Cabin numb</b> | their booking o<br>taff confirmatio<br>t <b>er:</b> | cabin numbe<br>n is needed. | er so we can assi | gn the same dir | nner table. |
| I have read the Privacy policy                                                             |                                                                     |                                                     |                             |                   |                 |             |
| I want to receive personalised of                                                          | fers and news *                                                     | Yes                                                 | No.                         |                   |                 |             |

Les Privacy policy og huk av når dette er lest.

Sett en hake ved Yes eller No, alt ettersom du ønsker at motta nyhetsbrev direkte fra MSC eller ikke.

6. Når alle felter er fylt ut, skal du trykke på den oransje knappen nederst til høyre, der det står Next.

Hvis den ikke lar deg fortsette, gå gjennom alle punktene igjen for å se om det er et felt som ikke er fylt ut – vanligvis vil et felt som ikke er korrekt utfylt være markert med rødt.

| YOUR CRUISE<br>Booking number: | Ship: | Cabirc | Departure date:<br>19/03/2023 | Arrival date:<br>26/03/2023 | Back | Ned |
|--------------------------------|-------|--------|-------------------------------|-----------------------------|------|-----|
|                                |       |        |                               |                             |      |     |

Når innsjekkingen online er gjennomført, vil siden se slik ut. Vær oppmerksom på de grønne hakene, ettersom de indikerer at innsjekkingen er fullført.

| Birth date:<br>15/12/1959 | MSC Voyagers Club:<br>Become a member | Your Progress:<br>Passenger data<br>Security Photo | Edît Info |
|---------------------------|---------------------------------------|----------------------------------------------------|-----------|
| Birth date:<br>21/02/1971 | MSC Voyagers Club:<br>Become a member | Your Progress:<br>Passenger data<br>Security Photo | Edit Info |

## Select a passenger to checkin:

Etter at du har fullført innsjekkingen online, kan du laste ned og skrive ut cruisebillettene dine (E-Tickets). **OBS**: *Det kan gå et par dager før MSC frigir billettene*.

| Home > Min booking >                                                                                                    | Web Check-in                    |       |                 |               |  |      |  |
|----------------------------------------------------------------------------------------------------|---------------------------------|-------|-----------------|---------------|--|------|--|
| De oplysninger, du giver, er nødvendige for at kurne udstæde din e-billet og dine rejsedokumenter.<br>Hvis du har bestit dit krydstogt direkte hos MSC Cruises, bedes du udskrive dine e-tickets før ombordstigning, ellers bedes du hervende dig til dit rejsebureau for at få en kopi.<br><b>Bemærk venligt at:</b><br>- Hvis du gernemfører web oheckeln, gørenterer du klise nogen form for prioritet under ombordstigningen.<br>- Du skal bruge de samme identitetspapirer, som du vil bruge på indskibningsdøgen. De vil blive kontrolleret i krydstogtterminelen og ved ombordstigning |                                 |       |                 |               |  |      |  |
|                                                                                                    | Peasenger data Travel Documents |       |                 |               |  |      |  |
| Ouest mobile and e-mail contact information are mandatory to ensure important updates regarding the cruise are received. Please ensure accurate and personal up-to-date contact information is provided by at teast one member of your party.                                                                                                    |                                 |       |                 |               |  |      |  |
| YOUR CRUISE<br>Booking number:                                                                                                    | Ship                            | Cabin | Departure date: | Arrival date: |  | Back |  |

Her skal du klikke på Next - forutsatt at alt er fylt ut.

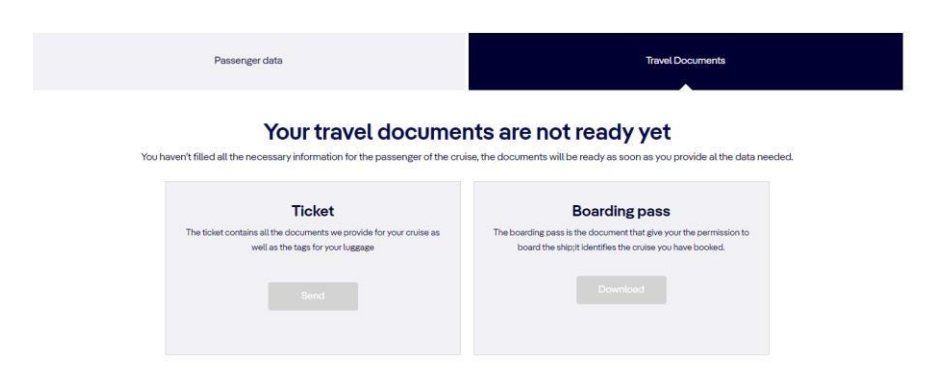

Hvis innsjekkingen er riktig utfylt, og MSC har utgitt billettene dine, må du klikke på **Download** under henholdsvis *Ticket* og *Boarding Pass*.

Vi håper dette var til hjelp. Hvis du fortsatt har spørsmål, kan du ringe oss på tlf. +47 2396 0924

Vi ønsker deg et fantastisk cruise! 😊